## **Logging into Didbook Progress**

In order to access student reports within Linlithgow Academy you must first log into our online platform- Didbook Progress

Using the link below will allow you direct access to the login page you require:

| https://my.didbook.com/mobile/en-gb/login |                                                         |  |
|-------------------------------------------|---------------------------------------------------------|--|
|                                           |                                                         |  |
| Email                                     | Your school email address                               |  |
| ssword                                    | Your didbook password ? The Password field is required. |  |
|                                           | Log in                                                  |  |
|                                           | Email                                                   |  |

At the start of this session, Didbook Progress emailed you with login details for creating your account. You username is your email account address that you provide the school each year as point of contact. The initial account setup would have asked you to create your own password for this service.

Logging into Didbook Progress at the appropriate dates published in our tracking and monitoring calendar allows you to keep up to date with the latest reports for your child. Access to this system is available across the whole school year.

## **Resetting Passwords**

If you require to reset your password you can do so by clicking the ? on the login screen which will take you to the password reset page. When it asks for your school email address, this will be your own personal email address, (not provided by the school).

| Have you forgo<br>If you've forgotten yo<br>email address. Only or<br>1. you've forgott<br>your school er | atten your password?<br>ar password, you can use this to send a reset link to your school<br>ae this if:<br>ten your password but you know your school email address<br>mail address is a working email account that you know how to<br>ou can get the reset password email) |
|----------------------------------------------------------------------------------------------------|----------------------------------------------------------------------------------------------------|
| Email                                                                                                    | Enter your school empli address                                                                                                    |
|                                                                                                    | Send password reset email                                                                                                    |
|                                                                                                    | Back to Login                                                                                                    |

When you successfully login, you should have buttons to click to access each of your child's reports.

Select the child's report you wish to view and ensure that the correct BGE or Senior Phase framework has been selected at the top of the pupil report page. To access previous reports click on the level colour icon at left hand side of each subject report.

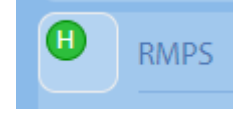